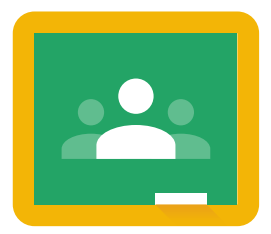

# คู่มือการใช้งาน Google Hangouts

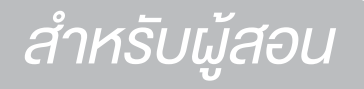

# GOOGLE HANGOUTS

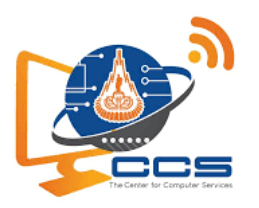

**ฝ่ายบริการการสอนและฝึกอบรม** ศูนย์คอมพิวเตอร์ มหาวิทยาลัยเทคโนโลยีสุรนารี

Google Apps for Education

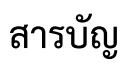

| คู่มือสอนการใช้งาน Google Hangouts                       | 1 |
|----------------------------------------------------------|---|
| รู้จัก Google Hangouts                                   | 1 |
| ประโยชน์ของ Google Hangouts                              | 1 |
| การสมัคร Account User ของ Google (กรณีที่ยังไม่เคยสมัคร) | 1 |
| การเข้าใช้งาน Google Hangouts ด้วยเมล g.sut.ac.th        | 2 |
| การเพิ่มรายชื่อผู้ติดต่อ                                 | 4 |
| การประชุมผ่านวิดีโอ                                      | 5 |
| การแชร์หน้าจอ (Share screen)                             | 6 |
| การส่งข้อความ หรือฝากข้อความ                             | 6 |
| การตารางนัดหมาย                                          | 7 |

# คู่มือสอนการใช้งาน Google Hangouts

#### รู้จัก Google Hangouts

Google Hangouts เป็นอีกหนึ่งช่องทางที่ช่วยให้ผู้ใช้งานติดต่อสื่อสาร ผ่านเสียง วิดีโอ หรือข้อความ เป็น โปรแกรมฟรีที่ไม่มีค่าใช้จ่าย เพียงแต่ผู้ใช้งานต้องสมัคร Account User ของ Google ในการใช้บริการก่อน เพื่อให้ ผู้ใช้งานได้รับสิทธิ์ในการเข้าถึงบริการและโปรแกรมต่างๆ ของ Google

### ประโยชน์ของ Google Hangouts

- ความสามารถต่างๆ บน Hangouts ไม่ได้ถูกจัดเก็บอยู่บนเครื่อง แต่จะถูกจัดเก็บอย่บนคลาวด์เซิร์ฟเวอร์ จึงทำให้ไม่เปลืองพื้นที่การใช้งาน
- ความโดดเด่นที่ตอบโจทย์ต่อการใช้งานในองค์กรก็คือ Hangouts สามารถใช้งานในรูปแบบ Video Call โดยสามารถสร้างกลุ่ม และดึงผู้เกี่ยวข้องมาร่วมสื่อสารได้มากถึง 10 คน ซึ่งเหมาะสำหรับการใช้งาน ประชุมทีมงานเป็นอย่างมาก
- ตัดความกังวลทางด้านภาพและเสียง หากใช้งานผ่าน Gmail สามารถเลือกปรับระดับคุณภาพของ VDO และคุณภาพเสียงให้เหมาะสมกับการใช้งานได้
- การใช้งานผ่าน Gmail ในขณะที่ VDO Call หากใครในผู้ร่วมประชุมต้องการแชร์เอกสาร Google Drive, Google Docs หรือหน้าจอที่ตนเองกำลังเปิดใช้งานอยู่ให้คนในทีมได้ดู ก็สามารถทำได้ โดยคลิกเลือกที่ ไอคอน Screenshare แล้วกดเลือกหน้าจอที่ต้องการ ทั้งนี้ ยังสามารถพูดอธิบายไปพร้อมๆ กับลากเมาส์ พิมพ์ข้อความ หรือทำการเคลื่อนไหวอื่นๆ บนหน้าจอ ให้ผู้อื่นที่ร่วมประชุมเห็นแบบเรียลไทม์ได้อีกด้วย
- 5. กรณีหากไม่สะดวกในการใช้เสียงสื่อสารขณ VDO Call ก็สามารถพิมพ์ข้อความสื่อสารไปพร้อมๆ กับการ เปิด VDO Call ได้เช่นกัน
- 6. อีเมลหรือเบอร์ของผู้ที่ต้องการสื่อสาร ก็สามารถเชื่อมต่อถึงกันและกันได้
- การล็อกอินเข้าใช้งานด้วยอีเมลได้ทุกที่ ทั้งในเดสก์ท็อปและเครื่องมือสื่อสารอื่นๆ ถึงแม้จะเปลี่ยนอุปกรณ์ ใช้งานใหม่ หรือเปลี่ยนเบอร์โทรศัพท์มือถือ ประวัติการสนทนาและรายชื่อผู้ติดต่อก็ยังคงอยู่

การสมัคร Account User ของ Google (กรณีที่ยังไม่เคยสมัคร)

- 1. เปิดเบราวเซอร์ขึ้นมา แล้วพิมพ์ชื่อเว็บไซต์ https://accounts.google.com/signup
- 2. ป้อนข้อมูลผู้ใช้งาน ตามรายละเอียดที่ปรากฏบนภาพที่แสดง

# คู่มือสอนการใช้งาน Google Hangouts ออกแบบเนื้อหาโดย คุณสุเทพ โลหณุต

| Google         สร้างบัญขี Google         ชื่อ       นามสกุล         ชื่อผู้ใช้       @gmail.com         คุณให้ตัวอักษร ดัวเลย และรุดได้       ให้ที่อยู่อีเมลยัจจุบันแทน         หัสค่าน       ขึ้นยัน       โมชีกอระ 8 ดำขึ้นไม่ที่มีทั่งตัวอักษร ดัวเลย และสัญล์กษณ์ผสมกัน          |   |                                                                         | -                                                               |
|----------------------------------------------------------------------------------------------------|---|-------------------------------------------------------------------------|-----------------------------------------------------------------|
| Coogle<br>สร้างบัญขี Google<br>ชื่อ นามสกุล<br>ชื่อผู้ไข้ @gmail.com<br>คุณใช้ตัวอักษร ดัวเลข และจุดได้<br>ใช้ที่อยู่อีเมลยัจจุบันแทน<br>รหัสผ่าน ยืนยัน &<br>ไม่สึกษร 8 ดำขึ้นไปที่มีทั้งดำอักษร ดำเลข และลัญดักษณ์ผสมกัน                                                            |   |                                                                         |                                                                 |
| สร้างบัญขี Google         ชื่อ       นามสกุล         ชื่อผู่ไข้       @gmail.com         ๆณใข้ด้วอักษร ดัวเลข และจุดได้       ใช้พื่อผู้อีเมลบีจจุบันแทน         พัสฝาน       ยืนยัน         งหัสฝาน       ยืนยัน         เชื่อกษร 8 ดำขันไปที่มีทั้งดำอักษร ดำเลข และสัญด์กษณ์ผสมกัน |   | Google                                                                  |                                                                 |
| 2<br>ชื่อ<br>ชื่อผู้ไข้ @gmail.com<br>คุณใช้ดังอักษร ดังเลข และจุดได้<br>ใช้ที่อยู่อีเมลบีจจุบันแทน<br>รหัสผ่าน ยืนยัน<br>ในยัน<br>ในยัน<br>โม่เพียงบัญชีเดียวก็เข่าถึงทุก<br>ผลิตภัณฑ์และบริการของ Google ได้                                                                        |   | สร้างบัญชี Google                                                       |                                                                 |
| 2<br>ชื่อผู้ไข้ @gmail.com<br>คุณใช้ดัวอักษร ดัวเลข และจุดได้<br>ใช้ที่อยู่อีเมลบัจจุบันแทน<br>รหัสผ่าน ยืนยัน<br>ใช่อักษะ 8 ด้วยันไปที่มีทั้งดำอักษร ดำเลข และสัญลักษณ์ผสมกัน                                                                                                    |   | ชื่อ นามสกุล                                                            |                                                                 |
| <ul> <li>คุณใบ้ดำอักษร ด้วเลข และจุดได้</li> <li>ใบ้ที่อยู่อีเมลบัจจุบันแทน</li> <li>รงัสผ่าน</li> <li>ป็นบัน</li> <li>โน้อักขระ 8 ดำขึ้นไปที่มีทั้งดำอักษร ดำเลข และสัญลักษณ์ผสมกัน</li> <li>มีเพียงบัญบีเดียวก็เข้าถึงทุก</li> <li>ผลิตภัณเขาและบริการของ Google ได้</li> </ul>     | 2 | ชื่อผู้ใช้ @gmail.com                                                   |                                                                 |
| รหัสผ่าน ยืนยัน<br>ใช่ฮกขระ 8 ด้วยืนไปที่มีทั้งด้วอกษร ด้วเลข และสัญลักษณ์ผสมกัน<br>ผลิตภัณชาและบริการของ Google ได้                                                                                                    |   | คุณใช้ตัวอักษร ตัวเลข และจุดได้<br>ใช้ที่อยู่อีเมลปัจจุบันแทน           | 029                                                             |
| ใช้ฮกขระ 8 ด้วยืนไปที่มีทั้งด้วอกษร ด้วเลข และสัญลักษณ์ผสมกัน มีเพียงบัญชีเดียวก็เข้าถึงทุก<br>ผลิตภัณฑ์และบริการของ Google ได้                                                                                                    |   | รหัสผ่าน ยืนยัน 🕸                                                       |                                                                 |
|                                                                                                    |   | ใช้อักษระ 8 ดัวขึ้นไปที่มีทั้งด้วอักษร ด้วเลข และสัญลักษณ์ผสมกัน<br>ผล้ | มีเพียงบัญชีเดียวก็เข้าถึงทุก<br>โตภัณฑ์และบริการของ Google ได้ |

#### เก็บตก

หลังจากที่ได้ทำการสร้างบัญชี Gmail เรียบร้อยแล้ว สามารถเข้าไปตรวจสอบได้ที่เมล หรือทดลองเข้าระบบ ผ่านหน้าเว็บ Google.co.th เลื่อนเมาส์ไปที่มุมขวาของหน้าจอ จากนั้นให้คลิกที่ปุ่ม "ลงชื่อเข้าสู่ระบบ" เพื่อ เข้าสู่การใช้บริการและโปรแกรมของ Google ซึ่งหนึ่งในนั้นจะมีโปรแกรมที่ชื่อว่า "Google Hangouts" รวมอยู่ในนั้นด้วย

| G Google × +                                                                               | – 🗆 X                                                               |
|--------------------------------------------------------------------------------------------|---------------------------------------------------------------------|
| ← → C                                                                                      | 🖈 🙆 Paused 🗄                                                        |
| ข้อกำหนดในการให้บริการ. โปรดทำความเข้าใจข้อกำหนดใหม่ก่อนมีผลในวันที่ 31 มีนาคม 2020 ตรวจสอ | บ รับทราบ ^                                                         |
|                                                                                            | Gmail ดับรูป III <b>ดงรัสเขาที่าสู่ระบบ</b>                         |
| Google                                                                                     | คลิกปุ่มนี้ เพื่อทำการล็อกอินเข้าสู่<br>ระบบใช้งานโปรแกรมของ Google |
| ۹                                                                                          |                                                                     |
| ไทย ค้นหาด้วย Google ดีใจจัง ค้นแล้วเจอเลย                                                 |                                                                     |
|                                                                                            |                                                                     |

#### การเข้าใช้งาน Google Hangouts ด้วยเมล g.sut.ac.th

กรณีที่ผู้ใช้งานมีบัญชีเมลของ Gmail หรือ g.sut.ac.th อยู่แล้ว สามารถเข้าใช้บริการในส่วนนี้ได้เลย โดยเฉพาะการใช้งานโปรแกรม Google Hangout ขั้นตอนการเข้าใช้งานทำได้ดังนี้

- เปิดหน้าเบราวเซอร์ Google Chrome หรือเบราวเซอร์ใดๆ ขึ้นมาก็ได้ จากนั้นพิมพ์ชื่อเว็บไซต์ google.co.th เพื่อเข้าสู่เว็บไซต์
- 2. เมื่อปรากฏหน้าเว็บไซต์แล้ว คลิกไอคอน 🎫 (อยู่บริเวณด้านบนขวา)

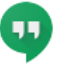

3. คลิกเลือกไอคอน <sup>Hangouts</sup>

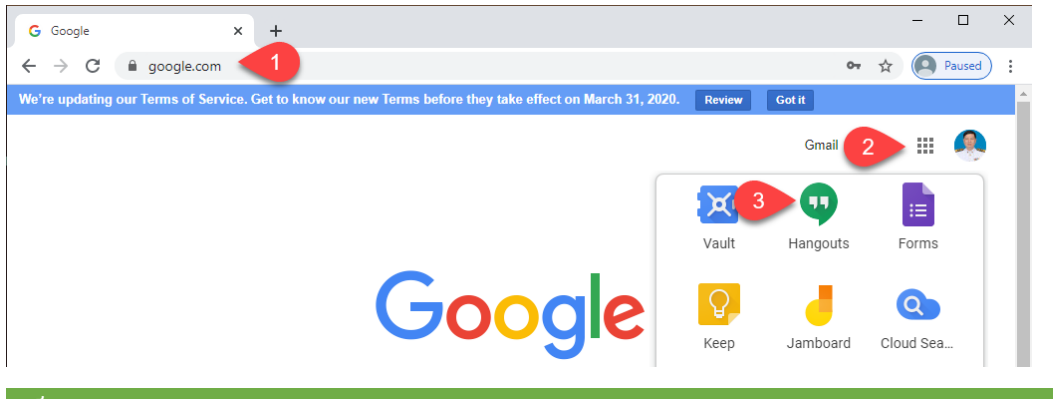

เก็บตก

การเข้าสู่โปรแกรม Google Hangouts สามารถพิมพ์เข้าเว็บไซต์ที่ชื่อว่า "https://hangouts.google.com/"

ก็ได้เช่นกัน ไม่จำเป็นต้องเข้าผ่านไอคอน 🎹 > Hangouts

4. โปรแกรม Google Hangouts จะถูกเปิดขึ้นมา ซึ่งมีส่วนประกอบที่สำคัญดังนี้

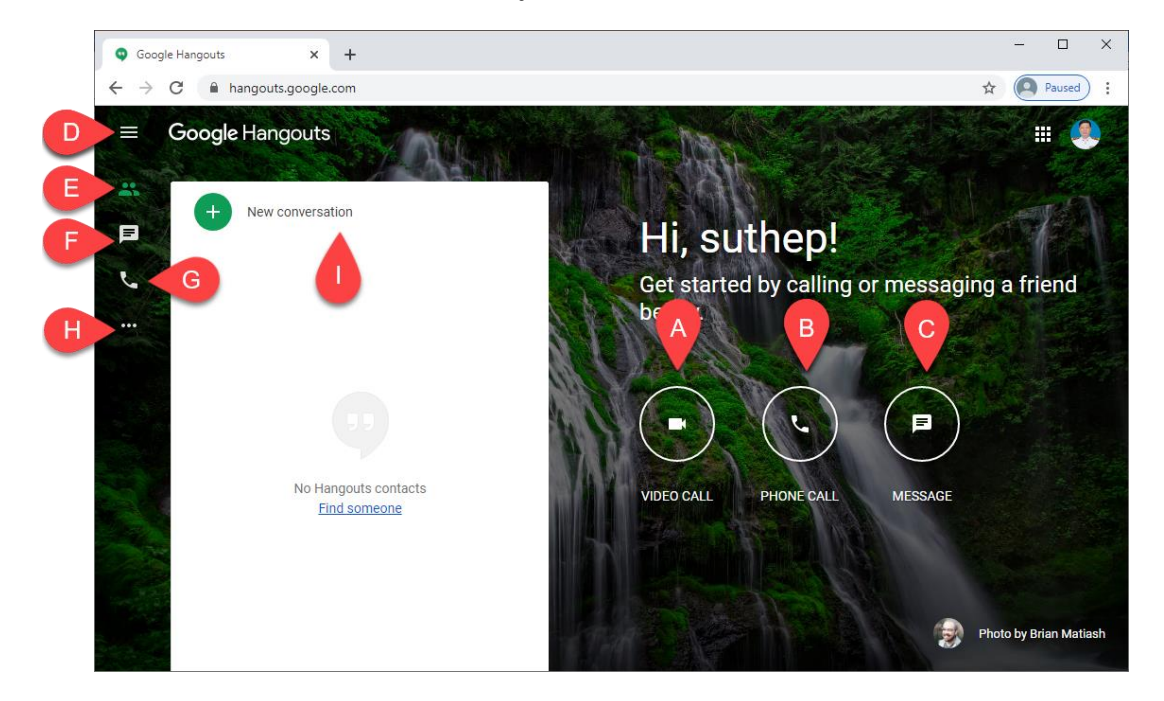

# คู่มือสอนการใช้งาน Google Hangouts ออกแบบเนื้อหาโดย คุณสุเทพ โลหณุต

| ส่วนประกอบ | ชื่อไอคอน/ ชุดคำสั่ง | ความหมาย                                                       |  |
|------------|----------------------|----------------------------------------------------------------|--|
| А          | VIDEO CALL           | ควบคุมการแสดงผลภาพวิดีโอที่ใช้สำหรับช่องทางการติดต่อ           |  |
|            |                      | ของผู้ติดต่อออกไป                                              |  |
| В          | PHONE CALLL          | ควบคุมการโทรออกด้วยเสียง โดยส่วนนี้จะไม่แสดงผลของ              |  |
|            |                      | ภาพวิดีโอ                                                      |  |
| С          | MESSAGE              | ควบคุมการส่งข้อความ หรือการแชทโดยผ่านการพิมพ์                  |  |
| D          | MENU                 | ชุดคำสั่งควบคุมของโปรแกรม Google Hangout ทั้งหมดจะ             |  |
|            |                      | อยู่ในส่วนนี้                                                  |  |
| E          | CONTACTS             | แสดงรายชื่อผู้ติดต่อ                                           |  |
| F          | MESSAGE              | ควบคุมการส่งข้อความ หรือการแชทโดยผ่านการพิมพ์ (ทำ              |  |
|            |                      | หน้าที่คล้ายส่วนประกอบ "C")                                    |  |
| G          | PHONE CALLL          | ควบคุมการโทรออกด้วยเสียง โดยส่วนนี้จะไม่แสดงผลของ              |  |
|            |                      | ภาพวิดีโอ ทำหน้าที่คล้ายส่วนประกอบ "B")                        |  |
| Н          | •••                  | ชุดคำสั่งควบคุมของโปรแกรม Google Hangout ทั้งหมดจะ             |  |
|            |                      | อยู่ในส่วนนี้                                                  |  |
| I          | + New conversation   | คำสั่งสำหรับเพิ่มรายชื่อผู้ที่ติดต่อ ซึ่งจะต้องใช้บัญชีรายชื่อ |  |
|            | _                    | ของ Gmail หรือบัญชีรายชื่อที่ได้รับอนุญาตจาก Google            |  |
|            |                      | อย่างเช่น g.sut.ac.th                                          |  |

## การเพิ่มรายชื่อผู้ติดต่อ

- 1. ไปที่ hangouts.google.com กรณีที่เปิดผ่านเครื่องคอมพิวเตอร์
- 2. คลิกที่ไอคอน 🛨 New conversation จากนั้นพิมพ์รายชื่อผู้ติดต่อ โดยใช้บัญชีอีเมลของผู้ที่เราต้องการติดต่อ
- รายชื่อของผู้ที่ต้องการติดต่อจะปรากฏขึ้นมาแล้วคลิกที่รายชื่อดังกล่าว เพื่อเชิญเข้าสู่ระบบ จากนั้นระบบ จะส่งเมลไปยังบัญชีของผู้ที่ต้องการติดต่อ

# คู่มือสอนการใช้งาน Google Hangouts ออกแบบเนื้อหาโดย คุณสุเทพ โลหณุด

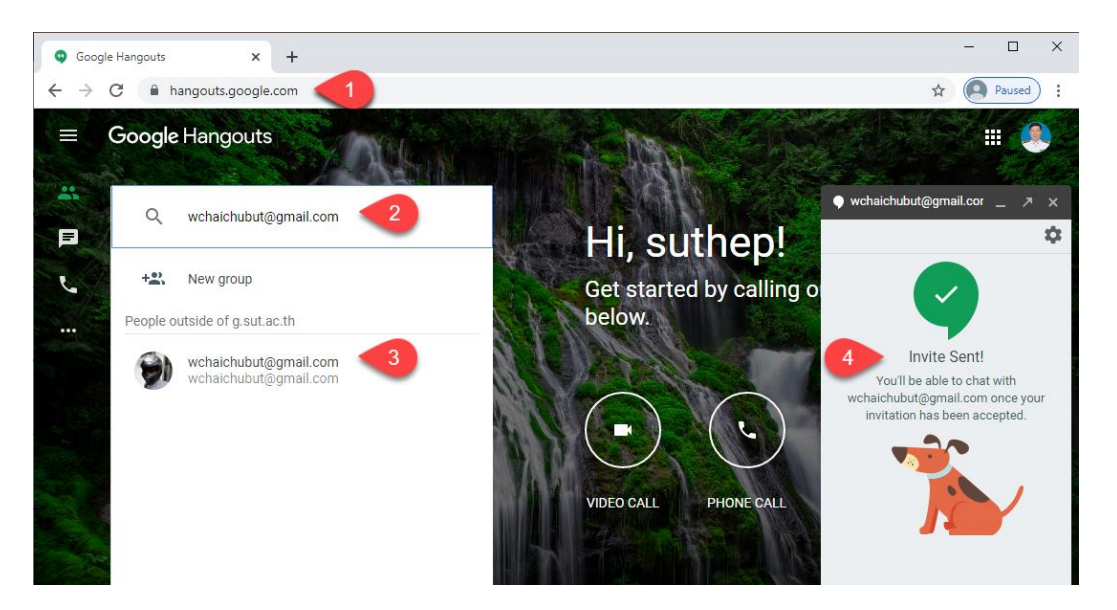

4. ผู้ที่เราต้องการติดต่อ หรือปลายทางจะได้รับเมล เมื่อเปิดเข้าสู่เมลจะมีลิงก์ให้คลิกเพื่อยืนยันเข้าสู่ระบบ Google Hangouts

#### การประชุมผ่านวิดีโอ

1. ไปที่ hangouts.google.com กรณีที่เปิดผ่านเครื่องคอมพิวเตอร์

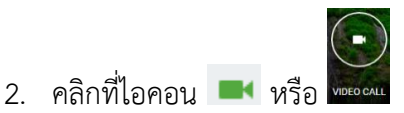

3. ระบบจะทำการส่งสัญญาณภาพ Video Call ดังภาพที่แสดง

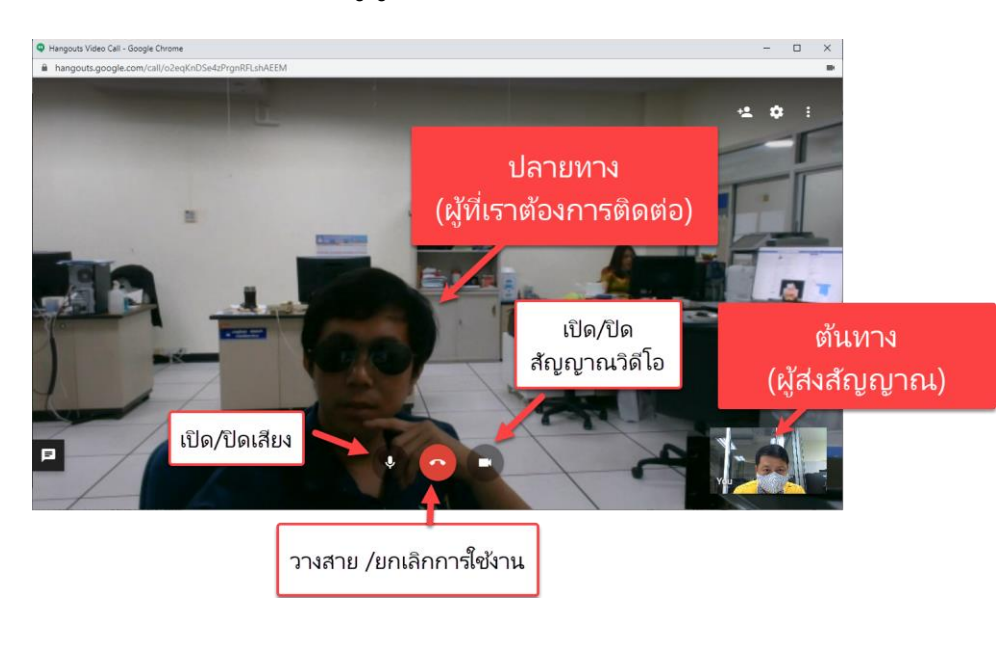

#### การแชร์หน้าจอ (Share screen)

- 1. คลิกที่ไอคอน 🗾 ที่อยู่บริเวณด้านบนขวาสุด
- 2. เมนูจะปรากฏขึ้นมา คลิกเลือก "Share screen
- 3. หน้าต่าง "Share your screen" คลิกเลือกแซร์หน้าจอโปรแกรม MS-Word
- 4. คลิกปุ่ม Share เพื่อยืนยันการส่งหน้าจอไปยังปลายทาง

| ] Fullscreen |   | Your Entire Scree         | en                                                                                                    | Application Window    |
|--------------|---|---------------------------|----------------------------------------------------------------------------------------------------|-----------------------|
| Chat<br>Help | - |                           | Holdmann     Holdmann     Holdmann |                       |
| Feedback     |   | 🖤 Hangouts Video Call - G | Ocogle Hangouts - Goo                                                                                                    | Google Hangout - Word |
|              |   |                           |                                                                                                    |                       |
|              |   |                           |                                                                                                    |                       |

5. แสดงผลหน้าจอโปรแกรมที่ถูกแชร์

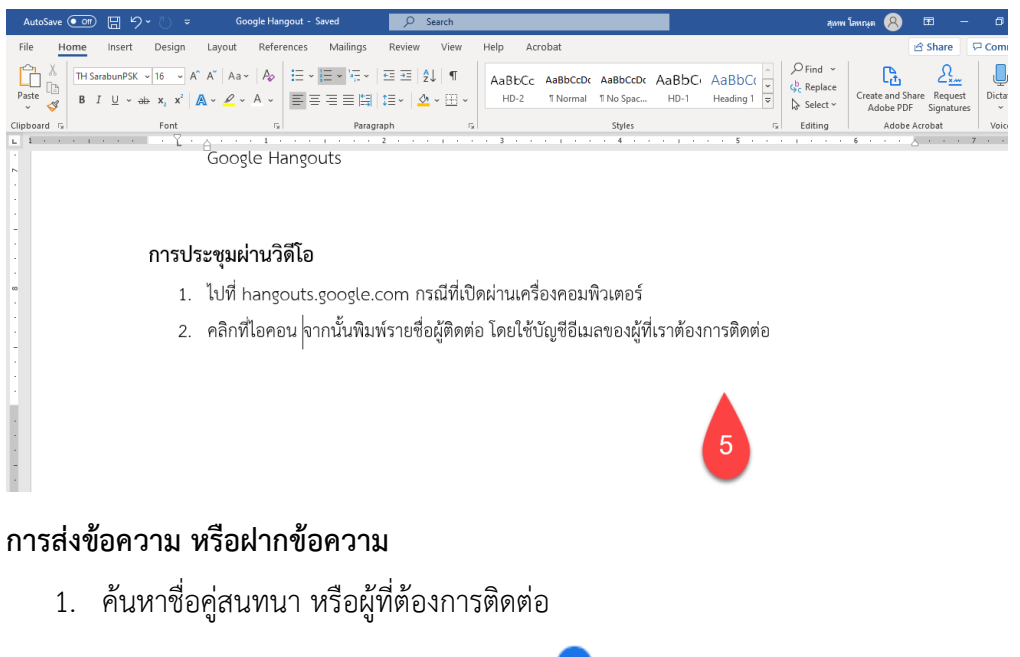

2. เมื่อปรากฏรายชื่อผู้ติดต่อ คลิกที่ไอคอน 💙

 กรณีที่คู่สนทนาอาจจะไม่ออนไลน์ ระบบจะเก็บข้อความแล้วแจ้งกลับไปยังคู่สนทนาปลายทาง เมื่อเปิด ขึ้นมาจะได้รับข้อความเช่นกัน

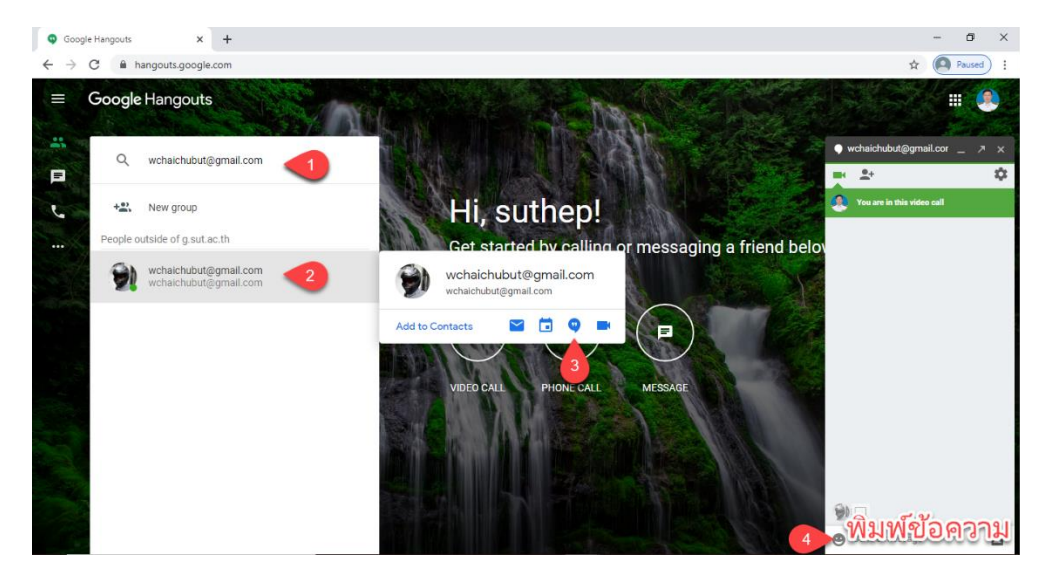

#### การตารางนัดหมาย

- 1. ค้นหาชื่อคู่สนทนา หรือผู้ที่ต้องการติดต่อ
- 2. เมื่อปรากฏรายชื่อผู้ติดต่อ คลิกที่ไอคอน 🗖
- 3. หน้าต่างรายละเอียดการบันทึกนัดหมายปรากฏขึ้นมา ให้กรอกรายละเอียดต่างๆ จากนั้นคลิกปุ่ม Save

| <b>Q</b> G | cogle Hangouts X 16 Suranaree University of Technolo X +                           |                                 | - 0 ×        |
|------------|------------------------------------------------------------------------------------|---------------------------------|--------------|
| ← -        | C a calendar.google.com/calendar/r/eventedit?hl=en&add=wchaichubut@gmail.com&sf=tr | ue                              |              |
| ×          | นัดประชุมงานฝ่าย                                                                   | Save 3                          | III SUTgadot |
|            | Mar 20,2020 to Mar 20,2020                                                         |                                 | Ø            |
|            | ✓ All day Does not repeat ▼                                                        |                                 | 0            |
|            | Event Details Find a Time                                                          | Guests                          | —            |
| 0          | ห้องประชุมฝ้ายบริการการสอนและฝึกอบรม อาคารเรียนรวม 2 มทส.                          | Add guests                      | +            |
| D          | Hangouts Meet      ×                                                               | 242015@g.sut.ac.th<br>Organizer |              |
|            | Join Hangouts Meet<br>meet.google.com/eac-vzie-dks                                 | wchaichubut@gmail.com *         |              |
| ¢          | Notification • 1 days • before at 10.00am X                                        | * Calendar cannot be shown ⑦    |              |
|            | Add notification                                                                   | Guest permissions               |              |
|            | suthep lohanut 👻 🔵 👻                                                               | ✓ Invite others                 |              |
| Ô          | Free • Default visibility • ⑦                                                      | See guest list                  |              |
| ₽          | $[]   B I   i \equiv :=   \Leftrightarrow \mathcal{K}$                             |                                 | 、<br>、       |

 หน้าต่างแสดงการยืนยันนัดหมายปรากฏขึ้นมา คลิกปุ่ม "Send" เพื่อยืนยันให้ดำเนินการส่งเมลไปยัง สมาชิก หรือคู่สนทนา

# คู่มือสอนการใช้งาน Google Hangouts ออกแบบเนื้อหาโดย คุณสุเทพ โลหณุต

Don't send

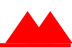

Would you like to send invitation emails to Google Calendar guests?

Dismiss

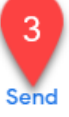

7

1

 wchaichubut@gmail.com

 wchaichubut@gmail.com

 Add to Contacts

 B
 C
 D
 E

r

.

0

| ส่วนประกอบ | คำอธิบาย                      |
|------------|-------------------------------|
| А          | เพิ่มรายชื่อผู้ติดต่อ         |
| В          | ส่งเมล                        |
| С          | ส่งปฏิทิน หรือบันทึกเหตุการณ์ |
| D          | พิมพ์ข้อความ หรือส่งแชท       |
| E          | ส่งภาพวิดีโอ                  |